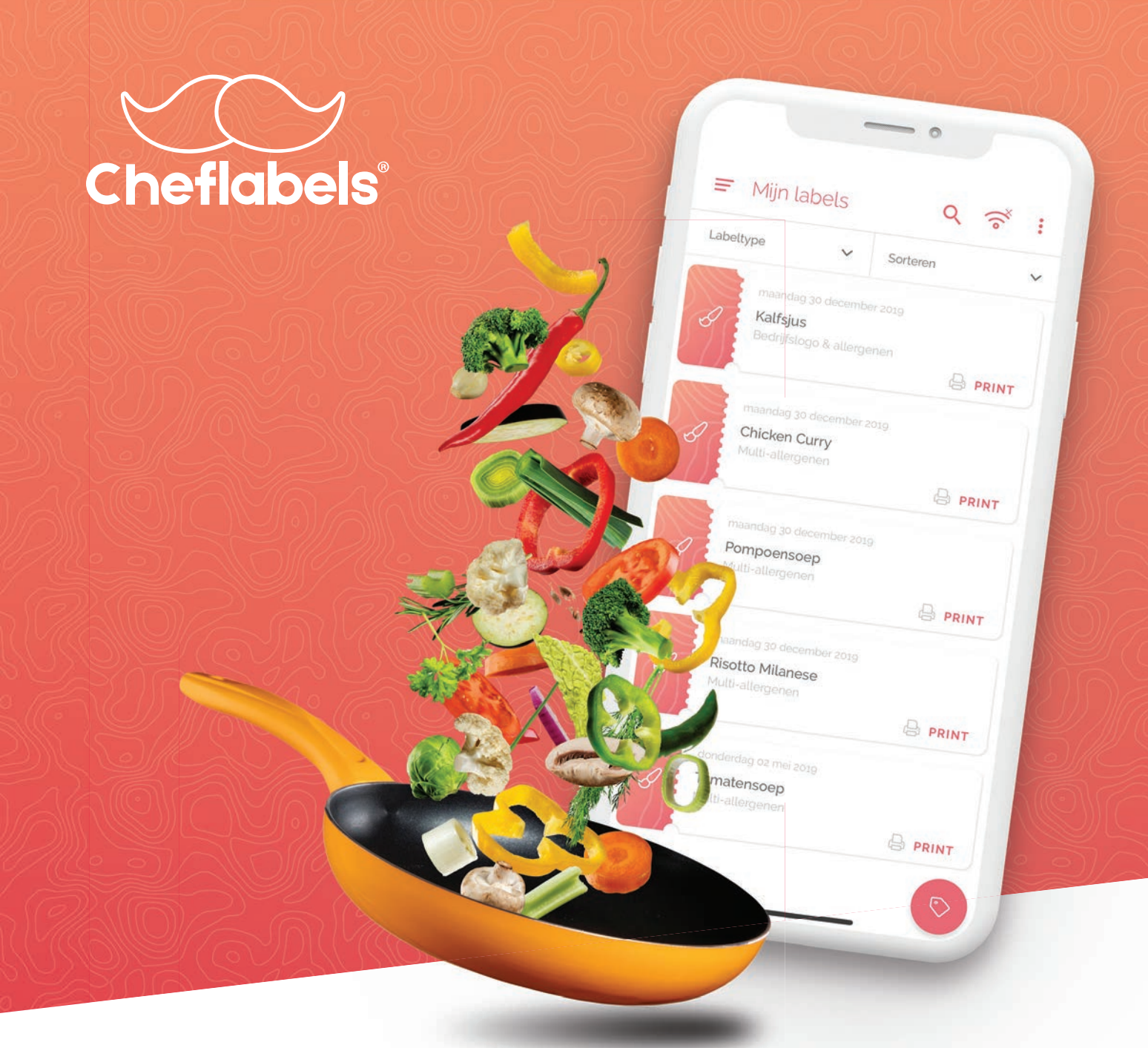

Labeler App Handleiding

# HACCP-labels: aanmaken en printen in de keuken

Niet alleen voedsel, maar ook kant-en-klare HACCP-labels worden voortaan in de keuken bereid. Chefs kunnen nu met hun smartphone à la minute elk gewenst label creëren, printen en plakken. In minder dan 30 seconden een duidelijk en leesbaar voedsellabel, dankzij de compacte Cheflabels-printer die in de keuken staat. Dit is een beknopte handleiding over de werking van de applicatie in combinatie met de printer.

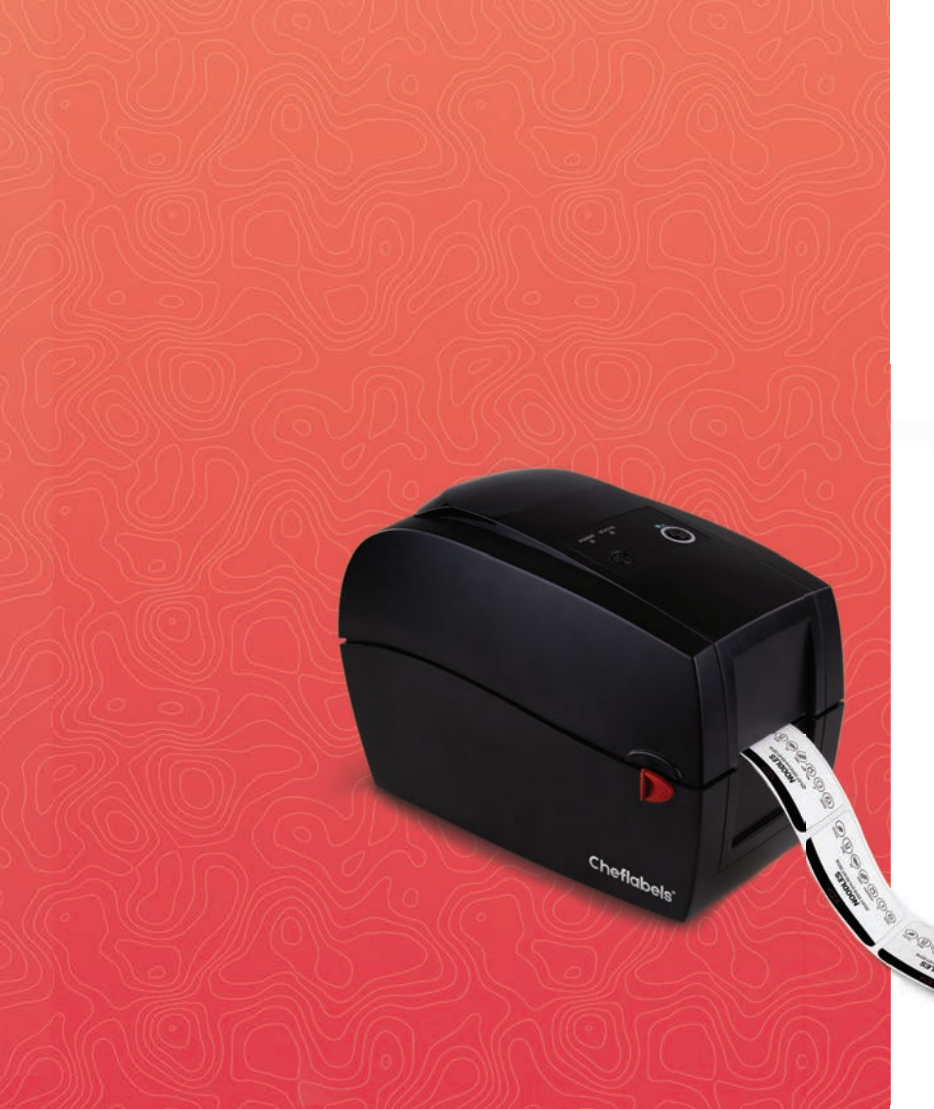

# Inhoudsopgave

# **Instellen Account** Applicatie downloaden Bedrijfsgegevens invullen Eigen profiel aanpassen

# **Printer Instellen** Licenties Connectie maken via Bluetooth Connectie maken via WiFi Printerstatus

# Gebruikers toevoegen Gebruiker toevoegen Wachtwoord vergeten? Multi-toegang account

Sjablonen maken

7

6

2

3

Labels maken Label aanpassen Label verwijderen Labels printen vanaf een andere printer

Labeler App handleiding Versienummer 1.1

# **Instellen Account**

U heeft uw accountgegevens ontvangen en kan direct beginnen met het instellen van uw account.

## Applicatie downloaden

Zorg er eerst voor dat u de applicatie heeft gedownload op uw apparaat. Afhankelijk van de type printer die u heeft zoekt u in de **Google PlayStore** of **App Store** naar Cheflabels of maakt u gebruik van de onderstaande links.

Bluetooth printer: Geschikt voor iOS en Android

Wi-Fi printer: Geschikt voor Android en iOS

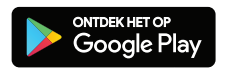

Download in de App Store

| 25500                                 | RESTAURANT                                     | <u>87788</u> |
|---------------------------------------|------------------------------------------------|--------------|
|                                       | Restaurant                                     |              |
| Restauront                            |                                                | 1            |
| Amsterdam                             |                                                | 1            |
| WL 6006                               |                                                | 1            |
| Strastmaam                            | 01                                             | 1            |
| Nederland                             |                                                | 1            |
| () Wijzigregun die<br>impact op die g | r u doirt xun het birdinghi<br>seannte luters. | logo hebbern |
| <ul> <li>impact op dir g</li> </ul>   | pepernte lubers.                               |              |

# Bedrijfsgegevens invullen

Als de applicatie gedownload is kunt u inloggen met de gegevens die u van Cheflabels heeft ontvangen. Als eerst zorgt u ervoor dat de bedrijfsgegevens kloppen en dat u een logo toevoegt zodat deze ook op de labels gezet kan worden. Ga links boven naar het menu en kies voor **"Bedrijfsgegevens"**.

Vul hier de gegevens van het bedrijf in en voeg het logo van het bedrijf toe.

## Eigen profiel aanpassen

U kunt uw eigen profiel ook aanpassen, zo kunt u uw naam, e-mailadres en wachtwoord wijzigen. Eventueel kunt u ook een afbeelding toevoegen aan uw profiel.

# **Printer instellen**

Om de labels te kunnen printen dient u een connectie te maken tussen uw apparaat en de printer. Dit kan door middel van een Bluetooth of WiFi verbinding. Uw printer moet wel gekoppeld zijn aan uw licentie die wordt geleverd door Cheflabels.

## Licenties

Om gebruik te kunnen maken van de applicatie en de printer heeft u een licentie nodig. Cheflabels zorgt ervoor dat deze wordt gekoppeld aan de printer(s) die zijn geleverd. Voor iedere printer heeft u een aparte licentie nodig, houd dit in de gaten bij de aanschaf van meerdere printers. Controleer de licentie voordat u verder gaat. U kunt dit controleren door naar het hoofdmenu te gaan en te kiezen voor **"Instellingen"** hierna kiest u voor **"Printerlicenties"**, hier ziet u een overzicht van de printers met licentie en ook tot wanneer de licentie geldig is.]

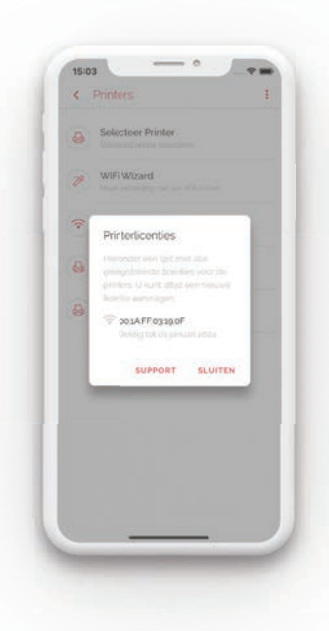

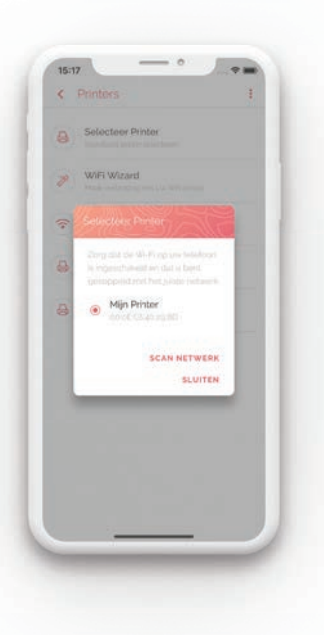

# Connectie maken via Bluetooth

Zorg ervoor dat de printer aan is gesloten op netstroom zodat de printer een Bluetooth signaal kan uitzenden. Om de printer aan te sluiten door middel van Bluetooth gaat u naar het hoofdmenu en kiest u voor "Instellingen", "Printers" en dan kiest u voor "Bluetooth". De app gaat nu scannen naar nieuwe apparaten en bij de beschikbare appraten moet u de printer zien. Vaak staat hier de naam "RT200" of "RT230i" of iets wat hierop lijkt. Klik op de naam en kies voor het maken van een verbinding. Mocht er om een pincode gevraagd worden dan kunt "00000" invullen. Hierna heeft u een succesvolle Bluetooth verbinding gemaakt met de printer.

U kunt dit nog extra controleren door op de startpagina op het Bluetooth icoon **>**) te drukken. Hier ziet een overzicht van de actieve printers, mocht u meerder printers hebben gekoppeld kunt u hier ook uw standaard printer kiezen of wisselen tussen de actieve printers.

## Connectie maken via WiFi

Zorg ervoor dat de printer aan is gesloten op netstroom zodat de printer een WiFi signaal kan uitzenden. Om de printer aan te sluiten door middel van WiFi gaat u naar het hoofdmenu en kiest u voor **"Instellingen"**, **"Printers"** en dan kiest u voor **"WiFi Wizard"**. U wordt nu doorverwezen naar de beschikbare WiFi netwerken van uw apparaat. Hier moet u verbinding maken met de printer door voor het WiFi netwerk **"Cheflabelsprinter\_XXXXX"** te kiezen en **"12345678"** te gebruiken als wachtwoord. Door de eenvoudige stappen door te lopen kunt u connectie maken met de printer via WiFi.

Mocht u het netwerk "Cheflabelsprinter\_XXXXX" niet zien na meerdere zoekpogingen, neem dan contact op met Cheflabels

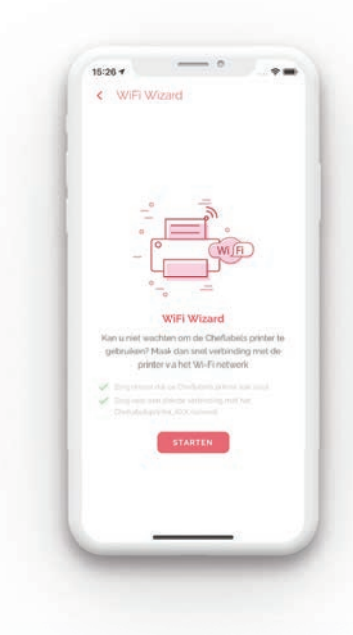

# Connectie maken via WiFi Tool

Sluit de printer aan op uw computer door middel van de USB kabel. **Download de Cheflabels WiFi-tool** via de website en zet de printer aan. U kunt nu de Cheflabels WiFi-tool openen.

De Cheflabels WiFi-tool mag niet gestart worden als de printer nog niet aan staat.

In de applicatie voert u de volgende gegevens in: Boven in kiest u voor **"Others (KCodes WiFi Module)"**. U vinkt **"WLAN Detail"** en **"Encryption"** aan. Hierna drukt u links op **"Get Data"**. Nu ziet u de gegevens waarmee de printer is verbonden. Bij **"Service Set Identifier (SSID)**" voert u de naam van uw WiFi-netwerk in.

Als u de SSID verkeerd wordt ingevuld duurt het 3 minuten voordat de printer zich weer reset

Bij **"Security"** kiest u het juiste beveiligingstype van uw netwerk, het meest gangbare is WPA2. Bij **"Pre-Share Key"** voert u het wachtwoord in van het WiFi-netwerk. Wacht totdat de printer opnieuw is opgestart en controleer de Printerstatus op het scherm van de printer.

# Printerstatus

De printerstatus kunt u rechtsboven in het scherm van de printer zien. De kleur geeft de status van de printer aan,

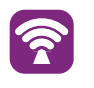

Verbonden De printer is verbonden met een netwerk

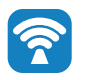

**AP Mode** De printer verzendt een WiFi signaal.

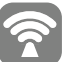

WiFi is niet beschikbaar De printer kan geen gebruik maken van de WiFi module

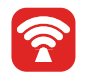

Verkeerd wachtwoord Het ingevoerde wachtwoord is incorrect. Probeer het over drie minuten opnieuw

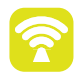

Verkeerd SSID Het opgegeven SSID

is incorrect. Probeer het over drie minuten opnieuw

# Verbinding

U hoeft uw printer maar eenmalig te koppelen met uw WiFi netwerk. De gebruikers moeten alleen de printer nog koppelen aan haar of zijn account. Dat doet u door naar mijn labels te gaan en het WiFi icoon rechts boven aan te klikken. Er verschijnt dan een pop-up met uw actieve printer(s). Door het rode bolletje kunt u zien met welke printer u gekoppeld bent Als u geen printer ziet druk dan op scan netwerk.

Om connectie te kunnen maken met uw printer moet u wel op het zelfde netwerk zitten als uw printer.

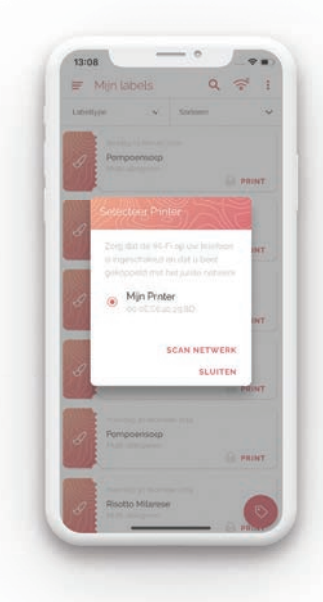

# Gebruikers toevoegen

Als u meerdere medewerkers in uw keuken heeft kan het handig zijn om voor iedere gebruiker een gebruikersaccount aan te maken. Voordeel hiervan is dat iedere medewerker zijn eigen instellingen heeft en iedereen kan zien wie het label heeft gemaakt.

## Gebruiker toevoegen

Om een gebruiker toe te voegen gaat u naar het hoofdmenu en kiest u voor **"Gebruikers"**. U ziet nu een overzicht van de actuele gebruikers. Om een nieuwe gebruiker toe te voegen drukt u op het + icoon

Voer hier de gegevens in van de gebruiker die u wilt toevoegen. U kunt een keuze maken in de gebruikersrol, u kunt kiezen voor een User of een Superuser. Een Superuser heeft wat meer rechten dan een User. Zie hieronder een welke extra rechten een Superuser heeft:

- ✓ Printinstellingen
- ✓ Licentiebeheer
- ✓ Gebruikers aanmaken
- Bedrijfsgegevens aanpassen
- ✓ Werknemers kiezen

Het toevoegen van accounts is alleen mogelijk onder het menu "Gebruikers"

Als u wilt dat de gebruiker ook sjablonen mag aanpassen die al zijn aangemaakt dan dient u de toggle **"Mag sjablonen aanpassen"** aan te zetten.

De gebruiker krijgt een email op het e-mailadres dat u heeft opgegeven om zijn registratie te activeren en wachtwoord in te voeren. Zodra de gebruiker dit heeft gedaan kan er gebruik worden gemaakt van de applicatie.

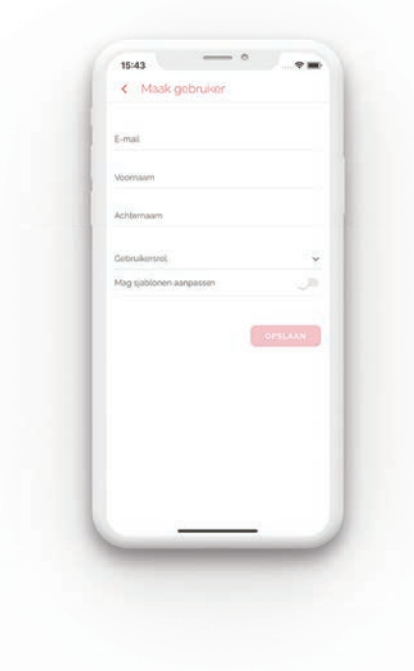

# Wachtwoord vergeten?

Bent u het wachtwoord vergeten van uw account? Voer dan het emailadres in waarmee het account is aangemaakt en druk bij het invoeren van het wachtwoord op **"Wachtwoord vergeten"**. Er wordt nu een email verstuurd naar het emailadres. Volg de instructies in de email om uw wachtwoord te resetten.

## Multi-toegang account

Als hoofdgebruiker kunt u andere gebruikers Multi-toegang geven. Dit houdt in dat de gebruiker met Multi-toegang ook kan inloggen als een andere gebruiker. Deze optie kan handig zijn als een medewerker er bijvoorbeeld niet is, maar er wel labels met zijn naam gebruikt moeten worden.

U kunt de Multi-toegang aanzetten bij een gebruiker door het menu naast de gebruiker te openen en de toggle **"Heeft Multi-toegang"** aan te zetten.

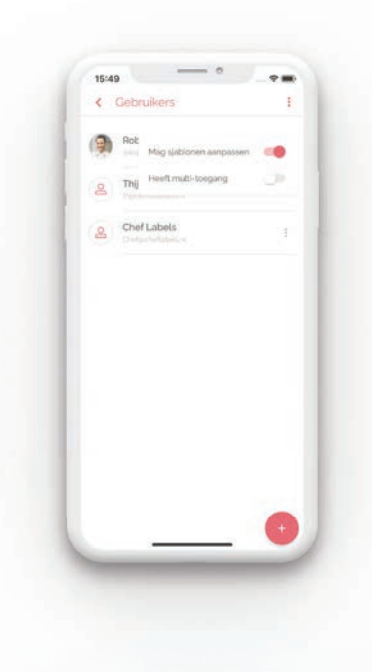

# Labels maken

Nu uw account en printer volledig zijn ingesteld, kunt u gaan starten met het maken van de labels. De labels worden aangemaakt aan de hand van voorgemaakte templates die u naar wens kan aanpassen.

Keer terug naar het hoofdscherm, hier ziet u dat u momenteel nog geen labels heeft. Om een nieuw label aan te maken drukt u op het icoon. Maak een keuze uit één van de templates, u kunt verder scrollen door naar rechts te swipen.

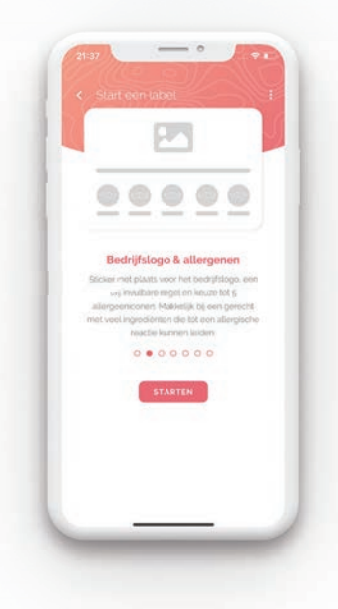

#### Label aanpassen

Zodra u een template heeft gekozen kunt u deze aanpassen en opslaan als uw eigen label. Door de live preview functie ziet u direct hoe uw label eruit komt te zien. Heeft u een idee voor template neem dan contact op met Cheflabels om de mogelijkheden te bespreken.

Geef uw label een naam, een logo, voeg eventueel allergenen toe en maak een keuze of u de naam van de werknemer print datum/tijd, ten minste houdbaar tot datum op het labels wilt hebben. De keuze en mogelijkheden verschilt per template. Dus bekijk eerst de mogelijkheden van de template voordat u uw eigen label maakt.

Als u klaar bent met de aanpassingen dan kunt u de label opslaan of direct printen. Als u nu terugkeert naar het overzicht **"Mijn labels"** dan ziet u de zojuist opgeslagen label.

U kunt de instructie van een nieuwe labelrol of printlint bekijken op ons YouTube-kanaal.

# Label verwijderen

Als u een label wilt verwijderen, gaat u naar **"Mijn labels"** en drukt u op de betreffende label, zodat u met behulp van de aanvinkhokjes kunt kiezen welke u wilt verwijderen. Als u nu op drukt, kunt u het sjabloon verwijderen.

## Labels printen vanaf een andere printer

Als u een labels wilt printen vanaf een andere printer dan wordt aangegeven dan drukt u op het WiFi icoon of Bluetooth icoon en kunt u een keuze maken voor een andere actieve printer.

## Multi print

Als u meerdere labels wilt printen, gaat u naar "Mijn labels" en drukt u op de betreffende labels, zodat u met behulp van de aanvinkhokjes kunt kiezen welke u wilt printen. Druk nu op het printicoon. Bij het volgende scherm krijgt u de keuze hoeveel exemplaren u van elk sjabloon wilt printen.

Heeft u nog vragen of problemen? Bekijk dan ook eens onze veelgestelde vragen pagina.